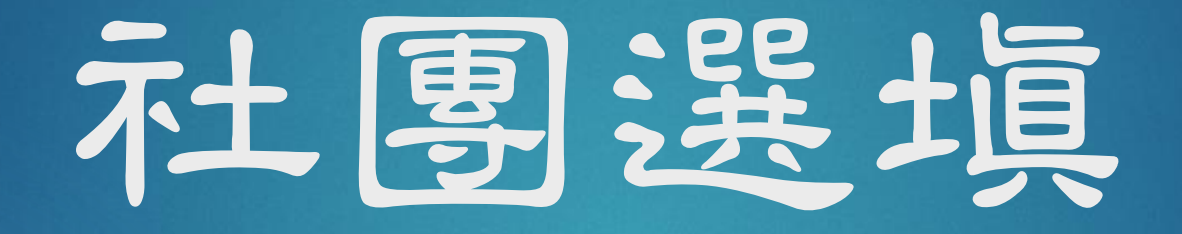

# 學務處訓育組

#### 社團選塡方式

▶ 居仁首頁

▶ →點選學生→雲端校務系統→點右上角"登入系統"

▶ →輸入帳號、密碼

帳號:年度-學號(一年級:112-學號、二年級:111-學號)
Ex:學號1120001→帳號需輸入 112-1120001

**密碼:**身分證字號滾9個號碼 (不必打英文)

▶ →點選"學生作業"→點選"學生作業"→找到"社團活動"欄位

▶ →社團列表、社團選課

▶→選填方式:開設多少社團就填多少志願,除非該社團不開放選填

ex:科展社,切勿只填少數個志願

#### ▶ →按儲存

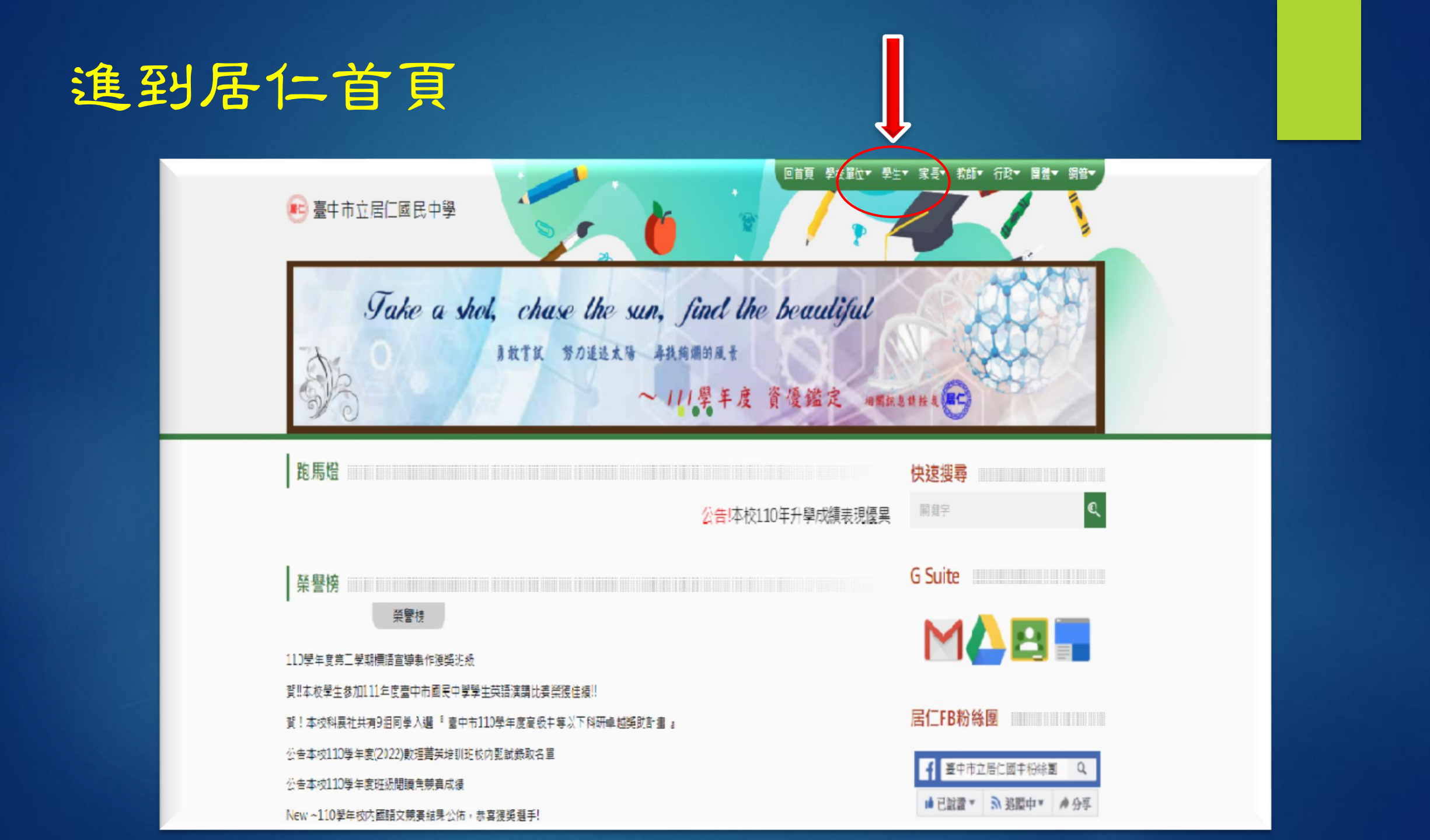

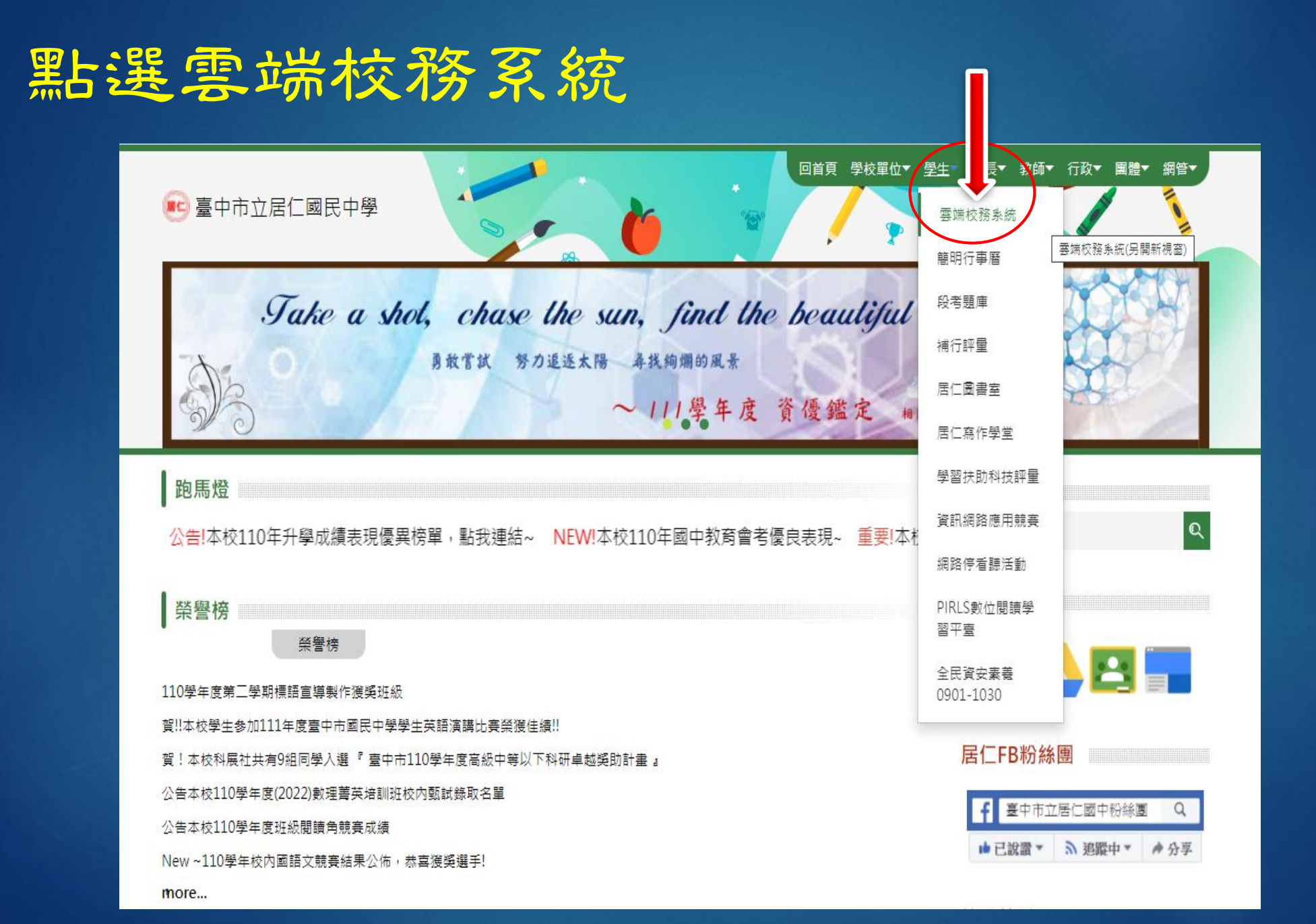

## 點選右上角登入系統

|           | ≡                                                 | 💼 市立居仁國中 110 學年第 2 學期 2022年3月: | 21日(14—) 💄 登入系統 🔹 |
|-----------|---------------------------------------------------|--------------------------------|-------------------|
| ₩ 首頁      |                                                   |                                |                   |
| f 系統更新訊息  | ↓ 校務佈告欄                                           |                                | » 🛯 – ×           |
| ■ 操作于冊    | 標題                                                | 公告日期                           | 公告單位              |
| ⑦ 常見問與答   | 原住民族事務委員會辦理「第7屆原住民族語單詞競賽初賽實施計畫」,鼓勵原住民同學踴躍組隊参加。    | 2022年03月18日                    | 副教學組長             |
| ▶ 罕用字造字申請 | 111年臺巾市客家歌謠比賽實施計畫,鼓勵踴躍參加。                         | 2022年03月18日                    | 副教學組長             |
| 🗹 客服信箱    | 110學年度資訊融入本土語义教學研習實施計畫,鼓勵踴躍參加。                    | 2022年03月18日                    | 副教學組長             |
|           | 優遊臺中學課程「智慧高齡虛實整合照護」                               | 2022年03月18日                    | 教學組長              |
|           | 盲仹教育大愛獎推薦表(歡迎推薦)                                  | 2022年03月18日                    | 教學組長              |
|           | 國立成功大學辦理「2022春季全民台語認證」,歡迎踴躍報名參加                   | 2022年03月10日                    | 副教學組長             |
|           | 國立臺灣師範大學辦理 111年閩南語語言能力認證考試資訊監試人員培訓研習              | 2022年03月18日                    | 副教學組長             |
|           | 第7屆原住民族語單詞競寶初寶實施計畫,歡迎組隊參加~                        | 2022年03月18日                    | 副教學組長             |
|           | 國立臺南大學辦理「110學年度語文領域客語部編版教材結合教學運用方式研習」實施計畫,鼓勵踴躍參加~ | 2022年03月18日                    | 副教學組長             |
|           | 110學年度本市國民中小學學生學習扶助-英語科教學策略及教材教法實務工作坊實施計畫(國中場次)   | 2022年03月18日                    | 副教學組長             |

₽₽多

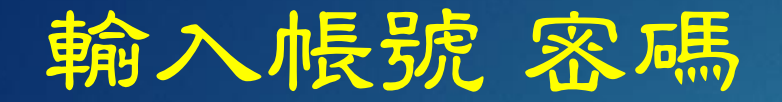

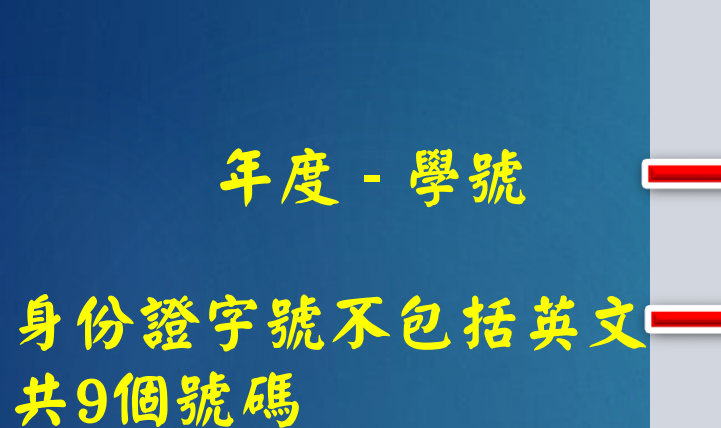

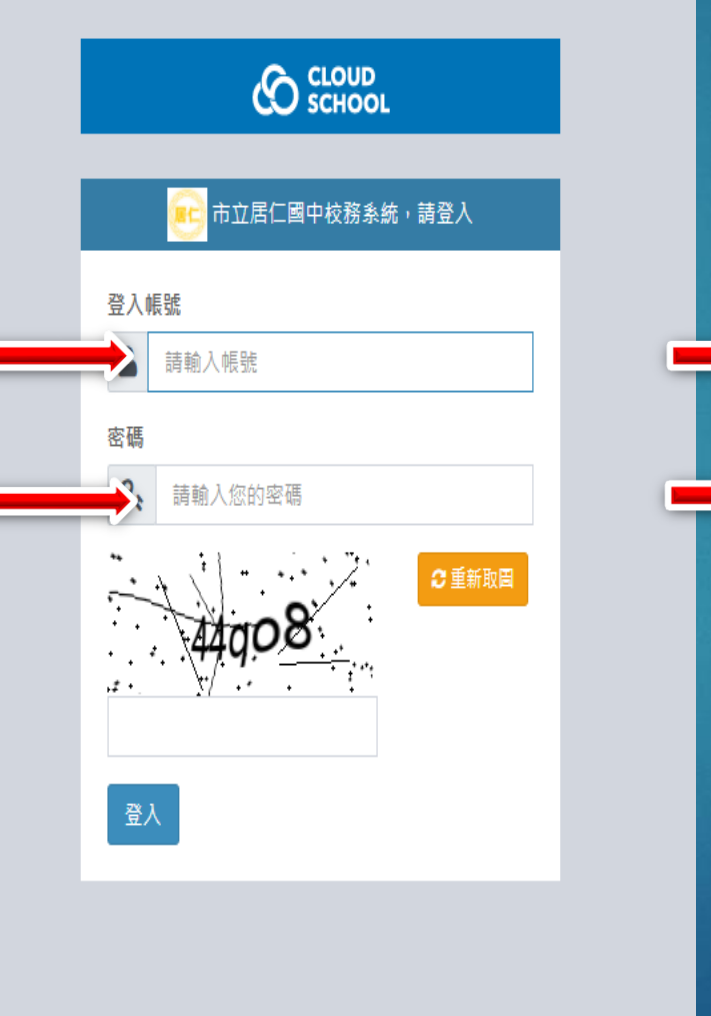

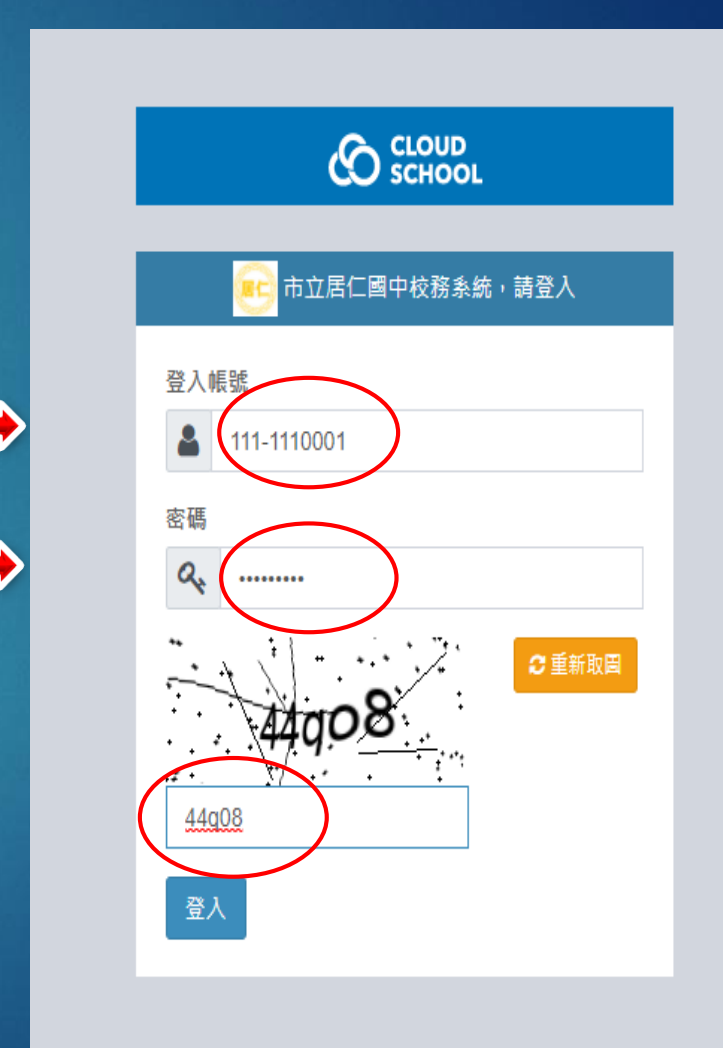

### 點選左邊欄位-學生作業

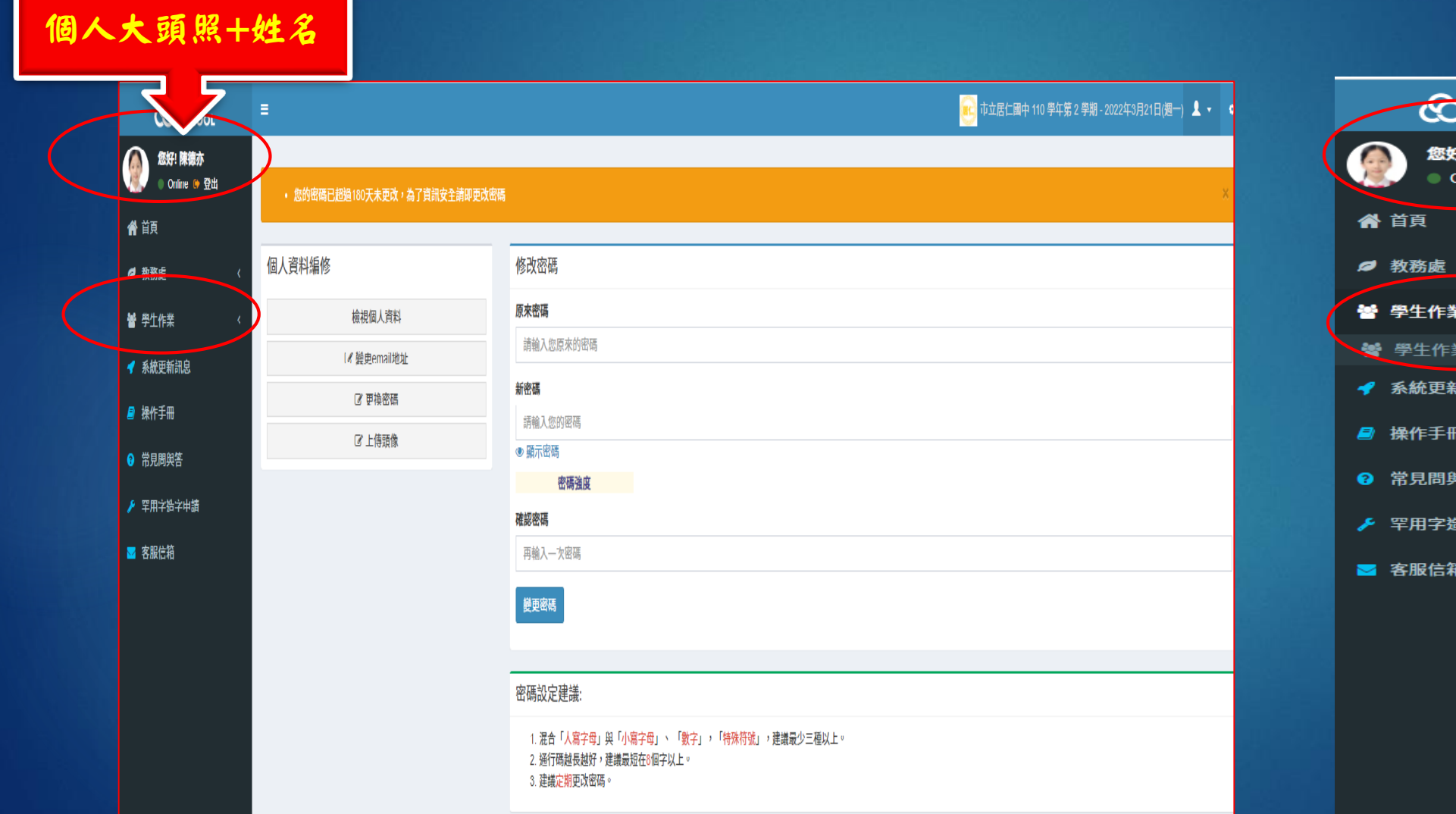

| <ul> <li> <i>您好</i>! 陳德亦         <ul> <li>● Online ● 登出         </li> </ul> </li> </ul> |
|-----------------------------------------------------------------------------------------|
| ▲ 首頁                                                                                    |
| ♥ 教務處 <                                                                                 |
| 😁 學生作業                                                                                  |
| ₩ 學生作業                                                                                  |
| 📌 系統更新訊息                                                                                |
| ■ 操作手冊                                                                                  |
| ♀ 常見問與答                                                                                 |
| ▶ 罕用字造字申請                                                                               |
| ≥ 客服信箱                                                                                  |
|                                                                                         |

#### 點選中間欄位-社團活動

![](_page_7_Figure_1.jpeg)

![](_page_8_Picture_0.jpeg)

#### 7年級社團 社團名稱 | 指導老師 | 上課地點 名額 可選課 社園簡介 THAT IS NOT L 1193 至(7) .杜圆成立时主要目的,使开学主之窗冰差坐到形及墙加窗冰差坐梯成,然即学者爬入恶小削涉仪技巧、防守技巧,上述注意中想,才看建到服炎及建到到、播放小览及宅中,杜凰复加部分,恐 場) ( 🛉 14 本 14) 是 本社團成立的主要目的為增進學生英語學習興趣,改善發音及聽力,並了解歌曲皆後的文化及意涵,上課注意事項,必須攜帶授課專用教材,社團費用說明,無 英語歌曲 洪干媗 120教室 28 欣賞社 ( 👘 14 🎄 14) 表演藝術 林莉綺 113教室(表藝教 28 足 本社團成立的主要目的為...透過藝術鑑賞與分析,理解藝術作品脈絡,進而引導肢體創作體驗,課程涵蓋音樂劇、舞蹈及戲劇三個面向,讓學生透過蒐集資料探究故事內容蘊含的刻板印象及議題概 欣賞社 室2) ( 🛉 18 🛊 10) 念。 上課方式採欣賞教學法、合作教學法、肢體開發及探究與實作體驗,以多元授課方式增進學生知識廣度與學習興趣。 上課注意事項 請著褲裝課堂會有肢體課程 社團費用說明 無 愛玩 **黃弘嘉** 114教室(化學實 28 本社團成立的主要目的為藉由簡單手作實驗了解生活中的科學,增加生活經驗與印象,類似國小的自然營隊,但是請勿抱特實驗一定成功,失敗也是重要的經驗與歷程,課程無關108課綱也與科展活 昰 「科」 驗室) ( 🛉 14 🔹 14) .動無關,純粹增加生活經驗,若有參加過類似科學營隊或資優生課程,建議不再重複參加。 上課注意事項:注意安全與講解過程 社團費用說明:藥品與相關材料200元(多退少補,若有家境清寒者,請 導師附註證明即可) 魔術社 \*\*\*社團成立的主要目的為....魔術絕對不僅僅是一堆技巧與道貝的學問,而是一門能貼近生活,更可以訓練手腦併用、口語表達、肢體語言令人一輩子受用無窮的才藝技術。能藉由神奇的魔術教學,啟 何明瑾 115教室 28 昃 ( 🛉 18 本 10) 發智慧與激發想像力,訓練手腦協調、培養自信心。 社團費用說明:酌收教材費350元~500元 科展社 蔡明牧 116教室(生物實 20 舎 - 本社團成立的主要目的為一1熟習科學探究歷程,嘗試學術職進試探2推行科學實作活動,完成專題研究報告3參加科學展覽競賽,推廣研究成果「課注意事項-1 活動禍程遵守實驗室安全守則2 驗室) ( 🛉 11 🛊 9) 遵循班級團體規定 3.持續維持學期成績在應有之水準 社團費用說明.實作材料費由小組夥伴共同分擔 黃健銘 本社團成立的主要目的為除了讓同學們藉由跳舞抒發情緒,進而減輕誤業壓力,提升學習效果之外,也提供舞台,讓同學們有機會展現自我優勢能力。 上課注意事項:1.參加本社團的同學一定要參加 K-POP舞 117教室(601音 29 否 蹈社 樂教室) ( 🛉 1 🛊 28) 校慶表演,請慎重考慮。 2.本社團為表演性社團,請只想來把妹、交朋友的同學白動退閃。 3.本社團教學方式,以觀看影片為主,學長姐指導為輔。 社團費用說明:無 桌遊社118 陳淑君 118教室 28 足 本社團成立的主要目的為透過介紹讓學生認識數款「德式桌遊」,也讓學生在遊戲中體驗各種不同的情境,運用智慧與活力和同學們鬥智,進而實現從學中玩、從玩中學。 社團費用說明:酌收教材費 ( 🛉 16 🛊 12) 100元 益智桌遊 鄭伊婕 119教室 28 是 本社團成立的主要日的為透過玩桌遊這項活動,提供同儕社會互動的建立,更可以激發潛藏的思考邏輯,是一種促進主動思考且增進人際連結的極佳活動。 上課注意事項:喜歡學習,勇於接受挑戰的 社119 ( 16 4 12) 同學們歡迎加入 請準時進教室完成分組座位 社國費用說明:因桌遊教具的使用與租借,故每位學生收100元/一學期教材費 112教室(舊大辦 33 男童軍社 洪盟傑 是 本社團成立的主要目的為 1提倡童軍運動2體驗童軍精神與野外技能 公室、五樓會議 ( 🛉 33 🛊 0) 室) 提琴社 鐘可媗 121教室(安親教 23 是 本社團成立的主要日的為...培養孩子除了學科課業之外.多元學習音樂上的技能.專長並.陶冶身心靈.左右腦協調.訓練耐心及團隊合作.費用說明:.租用提琴:租金1200元(可帶回家練習)及押金300元 室) ( 🛉 11 🔹 12) (不可帶回家)兩種收費方式 押租金使用規則:若有換弦或維修者,將扣押金之費用,並附上維修的明細費用收據,並於110年度下學期末(最後一堂課)退還押金1.無換弦或維修者將退還押金300元 2. 有换弦或維修者扣除費用,退還剩下餘額及維修的收據 學期末請將租用的提琴歸還(琴盒、小提琴、提琴弦、松香) 退還後清點無誤,將會退還學生押金 太極社 陳宛妮 122教室(學務處 29 是 \_本社圈成立的主要目的是為在太極與島的專注揮武動作結合之下,表現出剛柔並濟、可攻可守,寓靜於動的美威,白信在動靜之間的平衡與快樂,是兼具可觀賞性及健身的活動: 1. 太極具有健身護體 前空地) ( 🛉 19 本 10) 防敵以柔克剛制勝的作用。 2. 太極可培養武德內涵.謙卑自信與無畏的精神。 3. 對現今社會更有端正品行匡正人格的效果。 4. 可以健身防身外,也是一門玩樂與美咸展現的藝術。 5. 對於免疫系統。 與肢體協調有莫大幫助。 6. 對於學習記憶力與專注力上有顯著的功效。 上課注意事項:上課須穿著運動服裝。 社國費用說明:太極扇費用150元。 女童重社 劉兆紘 123教室(舊大辦 32 분 本社團成立的主要目的為 1提倡童軍運動2體驗童軍精神與野外技能 公室、五樓會議 ( ♠ 0 ♠ 32) 室) 流行音樂 洪堇珮 101教室(603音 29 是 本社團是透過認識多元流行音樂作品,體驗歌詞創作,旋律編曲及加強歌唱表演台風,培養對自我肯定的能力。 社 ( 🛉 15 🛊 14)

樂教室)

![](_page_9_Picture_0.jpeg)

| 提琴社       | 鐘可媗 | 121教室(安親教<br>室)            | 23<br>( 🛉 11 🛊 12)         | 是 | 本社團成立的主要目的為培養孩子除了學科課業之外.多元學習音樂上的技能.專長並 陶冶身心靈.左右腦協調.訓練耐心及團隊合作 費用說明: 租用提琴:租金1200元(可帶回家練習)及押金300元<br>(不可帶回家)兩種收費方式 押租金使用規則:若有換弦或維修者,將扣押金之費用,並附上維修的明細費用收據,並於110年度下學期末(最後一堂課)退還押金 1.無換弦或維修者將退還押金300元 2.<br>有換弦或維修者扣除費用,退還剩下餘額及維修的收據 學期末請將租用的提琴歸還(琴盒、小提琴、提琴弦、松香) 退還後清點無誤,將會退還學生押金                                                            |
|-----------|-----|----------------------------|----------------------------|---|----------------------------------------------------------------------------------------------------|
| 太極社       | 陳宛妮 | 122教室(學務處<br>前空地)          | 29<br>( 🛉 19 🛊 10)         | 是 | 本社團成立的主要目的是為在太極與扇的專注揮武動作結合之下,表現出剛柔並濟、可攻可守,寓靜於動的美威,自信在動靜之間的平衡與快樂,是兼具可觀賞性及健身的活動: 1. 太極具有健身護體<br>防敵以柔克剛制勝的作用。 2. 太極可培養武德內涵,謙卑自信與無畏的精神。 3. 對現今社會更有端正品行匡正人格的效果。 4. 可以健身防身外,也是一門玩樂與美威展現的藝術。 5. 對於免疫系統,<br>與肢體協調有莫大幫助。 6. 對於學習記憶力與專注力上有顯著的功效。 上課注意事項:上課須穿著運動服裝。 社團費用說明:太極扇費用150元。                                                             |
| 女童軍社      | 劉兆紘 | 123教室(舊大辦<br>公室、五樓會議<br>室) | 32<br>( 🛉 0 🛊 32)          | 是 | 本社團成立的主要目的為1.提倡童軍運動 2.體驗童軍精神與野外技能                                                                                                    |
| 流行音樂<br>社 | 洪堇珮 | 101教室(603音<br>樂教室)         | 29<br>( 🛊 15 🛉 14)         | 是 | 本社團是透過認識多元流行音樂作品,體驗歌詞創作,旋律編曲及加強歌唱表演台風,培養對自我肯定的能力。                                                                                                    |
| 合唱社       | 黃意玲 | 102教室(604音<br>樂教室)         | 31<br>( 🛊 2 🛊 29)          | 是 | 本社團成立的主要目的:招募喜愛歌唱,喜愛一同演唱並挑戰豐富多元曲目及站上舞台樂於分享音樂的學生。 上課注意事項:必須攜帶授課専用教材及筆 社團費用說明:正式上課後,學校會統一幫大家<br>購買腹式呼吸練習器,預計180元。                                                                                                    |
| 桌遊社103    | 林凱欣 | 103教室                      | 28<br>( 🛊 14 💠 14)         | 是 | 本社團成立的主要目的:讓學生放下3C,活化智商增加親子間的互動,還有桌遊小老師徵選活動,讓小朋友可以培養團隊合作及領導力。 課程介紹:反應速度,策略規劃,圖文聯想,推理數字連結,以這五大類<br>型遊戲,讓學生活化腦力。 社團費用:酌收教材費約100元                                                                                                    |
| 桌遊社104    | 李沂宸 | 104教室                      | 28<br>( 🛊 14 💠 14)         | 是 | 本社團成立的主要目的:為讓學生放下3C,活化智商增加親子間的互動,還有桌遊小老師徵選活動,讓小朋友可以培養團隊合作及領導力。 課程介紹:反應速度,策略規劃,圖文聯想,推理數字連結,以這五大<br>類型遊戲,讓學生活化腦力。 社團費用:酌收教材費100元                                                                                                    |
| 電影賞析<br>社 | 黃筠倩 | 105教室                      | 28<br>( 🛊 18 💠 10)         | 是 | 本社團成立的主要目的:人生如戲,戲如人生!電影,往往是真實社會的縮影,透過欣賞電影,討論內容,讓我們學得更多!                                                                                                    |
| 鑽石貼畫<br>社 | 詹惠媚 | 106教室                      | 28<br>( <b>* 14 * 1</b> 4) | 是 | 本社團成立的主要目的:利用無數顆的小鑽(約0.2公分),依照自己所選擇的圖案,慢慢地完成獨一無二的作品。歡迎有耐心、細心的同學加入社團 社團費用:材料費約400元左右。                                                                                                    |
| 數學高思<br>班 | 劉雅琪 | 107教室                      | 30<br>( 🛉 15 💠 15)         | 否 | 本社團成立的主要目的:增強學生國一數學的學習能力,在未來的學習能更加追求卓越,提升數學學習能力,並補充課外新知,提供系統式的數學課程的訓練。 上課注意事項:學生學習態度必須積極、<br>作業也要如期完成,不得無故缺席或遲到早退,務必全程參與。 社團費用說明:酌收教材費                                                                                                    |
| 國文高思<br>班 | 陳美玲 | 108教室                      | 30<br>( 🛉 15 💠 15)         | 否 | 本社环成立的主要目的.增強學生國文的學習能力,在未來的學習能更加追求卓越,提升數學學習能力,並補充課外新知,提供系統式的數學課程的訓練。 上課注意事項.學生學習態度必須積極、作業<br>也要如期完成,不得無故缺席或遲到早退,務必全程參與。 社團費用說明.酌收教材費                                                                                                    |
| 機器人社      | 劉建汎 | 109教室                      | 28<br>( 🛉 16 🛊 12)         | 是 | 本社團成立的主要目的:配合中小學團體、聯課活動實際需要,規劃辦理帶動中小學生 從機器人組裝入手,經由電子元件特性及運作原理,再結合軟體積木式的程式設計方式,訓練學生的手眼協調與<br>邏輯推理,並將生活中所遭遇的問題,以引導式的方式讓孩子提出解決方案。 社團費用說明:酌收教材費200元                                                                                                    |
| 桌球社       | 蔡郁玟 | 110教室(地下桌<br>球室)           | 28<br>( 🛊 18 🛊 10)         | 是 | 本社團成立的主要目的:(一)以活動、運動為主要的宗旨,主要為舒解學員的學業壓力並可以由此活動,增進同學之間的情誼,對桌球有基礎的認識,針對一些對桌球有興趣的同學教授基本規則、<br>動作等,對於已有一定水準之社員加以訓練,以為校爭取各項榮譽。(二)社團中的活動多以教導社員為主,其內容分為基本動作學習、比賽規則的介紹、選拍的方法、握拍姿勢、膠拍的種類以及<br>推拍、正拍、弧圈球、發球、切球的打法及使用方式等。在球隊的球員中,每一次的集社將有特別的訓練;目標以安排桌球比賽為主,不只是年級或班級間的比賽,還有徵選球隊的比賽。 上課注意<br>事項:1.穿運動服與運動鞋,自備水壺、毛巾 2.能自備球拍(球)佳,無則使用學校球拍(球) 社團費用說明:無 |

![](_page_10_Picture_0.jpeg)

| E目 個人資料 ~     | 心獎懲出創  | 加起錄 - □ 成績紀錄 - ♡ 幹部   | 服務學習 | 8                  | 活動 -     | \$ M | 適能紀錄 | Ŧ  | 競賽紀錄 | ŧ   |     |     |      |      |      |      |      |     |        |       |      |      |      |                                                                                                    |
|---------------|--------|-----------------------|------|--------------------|----------|------|------|----|------|-----|-----|-----|------|------|------|------|------|-----|--------|-------|------|------|------|----------------------------------------------------------------------------------------------------|
| 110學年度第2      | 學期 社團炎 | 翻                     |      | 社園列社園運             | 利表<br>経課 |      |      |    |      |     |     |     |      |      |      |      |      |     |        |       |      |      |      |                                                                                                    |
| 7年級社團         |        |                       |      | 社園舞                | 己臻及省思    | 1    |      |    |      |     |     |     |      |      |      |      |      |     |        |       |      |      | (    | 選填志願                                                                                                    |
| 社團名稱          | 指導老師   | 上線地點                  | 名額   | 已編手員               | 可遵課      | 志願1  | 2    | 3  | 志願4  | 志願5 | 志而6 | 志順7 | 3.08 | 志[[9 | 志願10 | 志原11 | 志願12 | 志願1 | 3 志願14 | 30015 | 志原16 | 志願17 | 志願18 | • 可填報志願數: 18                                                                                              |
| 籃球社           | 蔡朋佐    | 111教室(外操場)            | 28   | 28<br>( 🛊 25 🂠 3)  | 是        | 61   | 31   | 15 | 10   | 11  | 13  | 13  | 14   | 13   | 17   | 22   | 24   | 23  | 19     | 35    | 47   | 39   | 65   | <ul> <li>通缉期限:2022-02-10 0600 里 2022-02-18 18:00</li> <li>所有可算地社園数:18</li> <li>必須填完所有志願方可送出儲存。</li> </ul> |
| 英語歌曲欣賞社       | 洪于煊    | 120教室                 | 28   | 27<br>( 🛊 17 💠 10) | 是        | 7    | 11   | 19 | 17   | 13  | 29  | 35  | 34   | 43   | 43   | 35   | 36   | 29  | 23     | 24    | 22   | 35   | 16   | 志顫::<br>#避社113                                                                                            |
| 表演藝術欣賞社       | 林莉綺    | 113教室(表藝教室2)          | 28   | 28<br>( 🛊 18 🔶 10) | 是        | 3    | 3    | 11 | 17   | 19  | 12  | 40  | 49   | 41   | 29   | 52   | 39   | 36  | 30     | 24    | 23   | 24   | 19   | 志願2:                                                                                                    |
| 愛玩「科」         | 黃弘嘉    | 114 <b>教</b> 室(化學實驗室) | 28   | 28<br>( 🛊 19 💠 9)  | 是        | 26   | 24   | 20 | 21   | 31  | 30  | 43  | 32   | 41   | 45   | 29   | 27   | 24  | 22     | 18    | 11   | 13   | 14   | #堀行103 ・                                                                                                  |
| 魔術社           | 何明瑾    | 115教室                 | 28   | 28<br>( 🛊 18 💠 10) | 是        | 35   | 38   | 35 | 40   | 38  | 41  | 33  | 42   | 45   | 29   | 23   | 20   | 9   | 14     | 6     | 8    | 9    | 6    | ☆智卓類社119 ✓                                                                                                |
| 科展社           | 蔡明致    | 116教室(生物實驗室)          | 20   | 19<br>( 🛊 10 💠 9)  | 否        |      |      |    |      |     |     |     |      |      |      |      |      |     |        |       |      |      |      | somer:<br>增週社104                                                                                          |
| K-POP舞蹈社      | 黃健銘    | 117教室(801音樂教室)        | 29   | 29<br>( 🛊 1 🏟 28)  | 否        |      |      |    |      |     |     |     |      |      |      |      |      |     |        |       |      |      |      | 志願3:<br>電総貨析社  V                                                                                          |
| 桌遊社118        | 陳淑君    | 118教室                 | 28   | 28<br>( 🛊 16 💠 12) | 是        | 49   | 75   | 74 | 69   | 39  | 37  | 29  | 33   | 9    | 6    | 10   | 12   | 8   | 4      | 5     | 4    | 5    |      |                                                                                                    |
| 益智卓遊社119      | 鄭伊婕    | 119教室                 | 28   | 28<br>( 🛊 15 🛊 13) | 是        | 39   | 40   | 60 | 62   | 57  | 39  | 43  | 28   | 23   | 16   | 11   | 13   | 10  | 10     | 4     | 7    | 4    | 1    | 可填報志願數                                                                                                    |
| 男童軍社          | 洪盟傑    | 112教室(舊大辦公室、五棲會議室)    | 33   | 33<br>( 🛊 33 🔶 )   | 是        | 3    | 1    | 4  | 3    | 3   | 4   | 5   | 6    | 13   | 18   | 19   | 23   | 15  | 27     | 24    | 17   | 27   |      |                                                                                                    |
| 提琴社           | 鐘可媗    | 121教室(安親教室)           | 23   | 23<br>( 🛊 16 🔶 7)  | 是        | 5    | 3    | 8  | 5    | 5   | 2   | 8   | 7    | 16   | 26   | 26   | 30   | 41  | 62     | 56    | 62   | 59   | 2    | 送填期限                                                                                                    |
| 太極社           | 陳宛妮    | 122教室(學務處前空地)         | 29   | 29<br>( 🛊 20 💠 9)  | 是        | 5    | 5    | 7  | 4    | 7   | 3   | 11  | 10   | 13   | 18   | 18   | 34   | 39  | 39     | 51    | 67   | 63   | ດ    | 瓜古丁坚持江周歌                                                                                                  |
| 女童軍社          | 劉兆紘    | 123教室(舊大辦公室、五棲會議室)    | 32   | 23<br>( 🛊 🌢 23)    | 是        | 5    | 4    | 2  | 3    | 2   | 3   | 9   | 2    | 12   | 15   | 16   | 15   | 21  | 26     | 25    | 26   | 19   | 3    | ,所有可送填杠图殿                                                                                                 |
| 流行音樂社         | 洪堇珮    | 101教室(603音樂教室)        | 29   | 29<br>( 🛊 13 💠 16) | 是        | 13   | 18   | 19 | 18   | 23  | 41  | 25  | 38   | 39   | 36   | 35   | 36   | 34  | 25     | 30    | 18   | 15   | Δ    | 必须填字所有志顾方可送出                                                                                              |
| 合唱社           | 黃意玲    | 102教室(604音樂教室)        | 31   | 31<br>( 🛊 2 🂠 29)  | 是        | 8    | 7    | 2  | 7    | 4   | 10  | 9   | 14   | 20   | 13   | 16   | 33   | 44  | 46     | 55    | 55   | 61   |      |                                                                                                    |
| 卓遊社103        | 林凱欣    | 103教室                 | 28   | 28<br>( 🛊 15 💠 13) | 是        | 37   | 66   | 62 | 62   | 59  | 47  | 25  | 22   | 15   | 21   | 5    | 10   | 16  | 9      | 6     | 5    | 3    | 5    | ,提交储存                                                                                                    |
| 卓遊社104        | 李沂宸    | 104教室                 | 28   | 28<br>( 🛊 13 💠 15) | 是        | 29   | 44   | 65 | 53   | 74  | 47  | 30  | 20   | 28   | 13   | 14   | 5    | 8   | 17     | 10    | 8    | 3    |      |                                                                                                    |
| 電影賞析社         | 黄筠倩    | 105教室                 | 28   | 28<br>( 🛊 12 💠 16) | 是        | 47   | 26   | 22 | 22   | 39  | 45  | 37  | 34   | 30   | 34   | 27   | 22   | 13  | 17     | 19    | 11   | 17   | 5    | 志願14:<br>文立單社  ✔                                                                                          |
| 價石貼畫社         | 加速期    | 100 秋至                | 28   | 28<br>( • 3 • 25)  | 是        | 26   | 21   | 6  | 13   | 15  | 19  | 1/  | 28   | 25   | 34   | 45   | 4/   | 37  | 28     | 29    | 30   | 26   | 25   | 志願16. (1997年14)                                                                                           |
| <u></u> 数学局思进 | 到雅琪    | 10/教生                 | 30   | 30<br>(∲15∲15)     | 音        |      |      |    |      |     |     |     |      |      |      |      |      |     |        |       |      |      |      | ************************************                                                                      |
| 國文局忠班         | 陳夫玲    | 108 教室                | 30   | 30<br>( • 14 • 16) | 合<br>日   | 45   | 42   | 47 | 07   | 45  | 07  |     | 20   | 20   | 24   |      |      | 00  |        | 20    | 20   |      | 07   | #球社 ♥<br>実験17                                                                                             |
| 機器人社          | 朝建汎    | 109教室                 | 28   | 27<br>( • 22 • 5)  | 是        | 19   | 13   | 17 | 27   | 18  | 27  | 30  | 36   | 28   | 34   | 41   | 21   | 32  | 20     | 29    | 28   | 24   | 27   | vm····<br>愛玩 [利] ✔                                                                                        |
| 异球社           | 榮郁坟    | 110救主(地下旱球至)          | 28   | 28<br>( 🛊 18 🋊 10) | 辵        | 54   | 41   | 23 | 18   | 14  | 22  | 29  | 22   | 1/   | 24   | 27   | 24   | 32  | 34     | 22    | 23   | 26   | 19   | 志願18:<br>                                                                                                 |

![](_page_11_Picture_0.jpeg)

| 團 個人資料 ▼         | ○ 獎懲出   | 勒紀錄 - □ 成績紀錄 - ○ 幹谷                     | 部服務學習 | 물- 물건                   | は囲活動 ▼                  | \$ M | 随能紀錄 | <b>T</b> | <b>装</b> 賽紀錄 |      |      |       |       |               |       |         |       |        |        |          |       |         |                                                        |
|------------------|---------|-----------------------------------------|-------|-------------------------|-------------------------|------|------|----------|--------------|------|------|-------|-------|---------------|-------|---------|-------|--------|--------|----------|-------|---------|--------------------------------------------------------|
| 110學年度第24        | 學期 社團   | 選課                                      |       | 社師                      | 国列表<br>国遊課<br>国紀教 D 名 国 |      |      |          |              |      |      |       |       |               |       |         |       |        |        |          |       |         |                                                        |
| 7年級社團            |         |                                         |       | TLu                     |                         | *    |      |          |              |      |      |       |       |               |       |         |       |        |        |          |       |         | 選填志願                                                   |
| 社園名稱             | 指導老師    | 上課地點                                    | 名額    | 已編手員                    | 可選                      | 志願1  | 志間2  | 1113     | 志服4          | 2005 | 6.06 | 志願7 志 | 18 18 | 19 <b>1</b> 1 | 10 志思 | [11] 志願 | 12 志蔵 | 13 200 | 14 志願1 | 5 1810[1 | 6 201 | 7 3.811 | • 可填報志願數: 18                                           |
| 籃球社              | 蔡朋佐     | 111教室(外操場)                              | 28    | 28<br>( 🛊 25 🔶 3)       | 是                       | 61   | 31   | 15       | 10           | 11   | 13   | 13 14 | 13    | 17            | 22    | 24      | 23    | 19     | 35     | 47       | 39    | 65      | ・ ・ ・ ・ ・ ・ ・ ・ ・ ・ ・ ・ ・ ・ ・ ・ ・                      |
| 英語歌曲欣賞社          | 洪于煊     | 120教室                                   | 28    | 27<br>( 🛊 17 🔶 10)      | 是<br>)                  | 7    | 11   | 19       | 17           | 13   | 29   | 35 34 | 43    | 43            | 35    | 36      | 29    | 23     | 24     | 22       | 35    | 16      |                                                        |
| 表演藝術欣賞社          | 林莉綺     | 113教室(表藝教室2)                            | 28    | 28<br>( 🛊 18 🛊 10)      | <b>是</b><br>)           | 3    | 3    | 11       | 17           | 19   | 12   | 40 49 | 41    | 29            | 52    | 39      | 36    | 30     | 24     | 23       | 24    | 19      | 志願:                                                    |
| 愛玩「科」            | 黄弘嘉     | 114教室(化學實驗室)                            | 28    | 28<br>( 🛊 19 🌢 9)       | 是                       | 26   | 24   | 20       | 21           | 31   | 30   | 43 32 | 41    | 45            | 29    | 27      | 24    | 22     | 18     | 11       | 13    | 14      | #避社103 【社 男】 ◆ →                                       |
| 魔術社              | 何明瑾     | 115教室                                   | 28    | 28<br>( • 18 • 10)      | )<br>是                  | 35   | 38   | 35       | 40           | 38   | 41   | 33 42 | 45    | 29            | 23    | 20      | 9     | 14     | 6      | 8        | 9     | 6       | 益智卓璇社119 ✔                                             |
| 科展社              | 蔡明致     | 116教室(生物實驗室)                            |       | 19<br>10                | 否                       |      |      |          |              |      |      |       |       |               |       |         |       |        |        |          |       |         | 志願4:<br>                                               |
| K-POP舞蹈社         | 黃健給     | a constitution of a state bit will also |       |                         | 否                       |      |      |          |              |      |      |       |       |               |       |         |       |        |        |          |       |         | 志願6:                                                   |
| 桌遊社118           | 陳淑君     | tt in a f                               | 54    |                         | 是                       | 49   | 75   | 74       | 69           | 39   | 37   | 29 33 | 9     | 6             | 10    | 12      | 8     | 4      | 5      | 4        | 5     | 3       | 電影賞新社 🗸                                                |
| <b>谷初車掛計11</b> 9 | 鄉伊城     | 共他人的                                    | 17    |                         |                         | 39   | 40   | 60       | 62           | 57   | 39   | 43 28 | 23    | 16            | 11    | 13      | 10    | 10     | 4      | 7        | 4     | 5       | aler.<br>費石貼畫社                                         |
| TERMATING        | 99/0° M | 深值情;                                    | F.    |                         |                         |      | **   |          |              |      |      | 40 20 |       |               |       |         | 10    |        | -      |          | -     | Ŭ       | 志願7:                                                   |
| 男童軍社             | 洪盟傑     |                                         |       |                         | 是                       | 3    | 1    | 4        | 3            | 3    | 4    | 5 6   | 13    | 18            | 19    | 23      | 15    | 27     | 24     | 17       | 27    | 39      |                                                        |
| 提琴社              | 鐘可媗     | 121教室(安親教室)                             | 1     | <b>1</b> 8 <b>\$</b> 7) | 是                       | 5    | 3    | 8        | 5            | 5    | 2    | 8 7   | 16    | 26            | 26    | 30      | 41    | 62     | 56     | 62       | 59    | 50      | camo:<br>表演藝術欣賞社                                       |
| 太極社              | 陳宛妮     | 122教室(學務處前空地)                           |       | 29<br>( 🛊 20 🔶 9)       | 是                       | 5    | 5    | 7        | 4            | 7    | 3    | 11 10 | 13    | 18            | 18    | 34      | 39    | 39     | 51     | 67       | 63    | 78      | 志願:<br>流行音樂社                                           |
| 女童軍社             | 劉兆紘     | 123教室(舊大辦公室、五樓會議室)                      | 32    | 23<br>( 🛊 🌢 23)         | 是                       | 5    | 4    | 2        | 3            | 2    | 3    | 9 2   | 12    | 15            | 16    | 15      | 21    | 26     | 25     | 26       | 19    | 16      | 志願10:                                                  |
| 流行音樂社            | 洪堇珮     | 101教室(603音樂教室)                          | 29    | 29<br>( • 13 • 16)      | )<br>是                  | 13   | 18   | 19       | 18           | 23   | 41   | 25 38 | 35    | 36            | 35    | 36      | 34    | 25     | 30     | 18       | 15    | 9       | ┃ ☆ 自己的志願序 ~                                           |
| 合唱社              | 黄意玲     | 102教室(604音樂教室)                          | 31    | 31<br>(∳2∳29)           | 是                       | 8    | 7    | 2        | 7            | 4    | 10   | 9 14  | 20    | 13            | 16    | 33      | 44    | 46     | 55     | 55       | 61    | 68      | 魔術社                                                    |
| 卓遊社103           | 林凱欣     | 103教室                                   | 28    | 28<br>( • 15 • 13       | 是                       | 37   | 66   | 62       | 62           | 59   | 47   | 25 22 | 15    | 21            | 5     | 10      | 16    | 9      | 6      | 5        | 3     | 1       | 志願12: 大極社                                              |
| 県遊社104           | 李沂宸     | 104教室                                   | 28    | 28                      | ,<br>是                  | 29   | 44   | 65       | 53           | 74   | 47   | 30 20 | 28    | 13            | 14    | 5       | 8     | 17     | 10     | 8        | 3     | 3       | 志願13:                                                  |
| 電影賞析社            | 黄筠倩     | 105教室                                   | 28    | 28                      | /<br>是                  | 47   | 26   | 22       | 22           | 39   | 45   | 37 34 | 30    | 34            | 27    | 22      | 13    | 17     | 19     | 11       | 17    | 9       | · <sup>東守江</sup> · · · · · · · · · · · · · · · · · · · |
| 鑽石貼畫社            | 倉惠媚     | 106教室                                   | 28    | 28                      | ,<br>是                  | 26   | 21   | 6        | 13           | 15   | 19   | 17 28 | 25    | 34            | 45    | 47      | 37    | 28     | 29     | 30       | 26    | 25      | 文空單社         ▼                                         |
| 數學高思班            | 劉雅琪     | 107教室                                   | 30    | 30                      | 香                       |      |      |          |              |      |      |       |       |               |       |         |       |        |        |          |       |         | ·····································                  |
| 國文高思班            | 陳美玲     | 108教室                                   | 30    | 30                      | /<br>否                  |      |      |          |              |      |      |       |       |               |       |         |       |        |        |          |       |         | 志願16:<br>                                              |
| 機器人社             | 劉建汎     | 109教室                                   | 28    | 27                      | /<br>是                  | 19   | 13   | 17       | 27           | 18   | 27   | 30 36 | 28    | 34            | 41    | 21      | 32    | 20     | 29     | 28       | 24    | 27      | 志願17:                                                  |
| 卓球社              | 蔡郁玟     | 110教室(地下卓球室)                            | 28    | ( • 22 • 5)<br>28       | 是                       | 54   | 41   | 23       | 18           | 14   | 22   | 29 22 | 17    | 24            | 27    | 24      | 32    | 34     | 22     | 23       | 26    | 19      |                                                        |
|                  |         | a code of a secondary                   |       | ( 🛊 18 🛊 10)            | )                       |      |      |          |              |      |      |       |       |               |       |         |       |        |        |          |       |         | 4.限16:<br>整味社                                          |

#### 其他重要注意事項

▶ 選塡社團前,請務必詳閱社團課程簡介、上課注意事項及收費說明

在選填開放期間內都可以更改志願(記得提交儲存),沒有先填先佔 缺的問題

▶ 各社團開班人數及性別不一,請留意各社團說明

▶ 社團選填結果依電腦系統跑資料滾確定,原則上不開放轉社

未在規定時間選填者, 恕無法補填, 一津由電腦系統跑資料決定, 事後亦不能要求轉社

原則上一、二年級社團每學期開放選填一次,特殊性社團例外